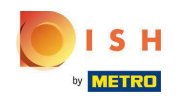

Navigieren Sie nach dem Kauf von DISH Order zu dish.co und klicken Sie auf Open Tool .

| Our so<br>〔∎〕 P     | olutions ▼ Addons ▼  | Pricing Resour | rces V             | Jane Doe | English |
|---------------------|----------------------|----------------|--------------------|----------|---------|
|                     |                      |                |                    |          |         |
| Ye                  | our tools for this e | stablishme     | ent                |          |         |
| DISH<br>Reservation | DISH<br>Website      | ~              | DISH<br>Weblisting | ~        |         |
| DISH<br>Order ^     |                      |                |                    |          |         |

DISH ADD-ONS TO DISCOVER DISH RESOURCES

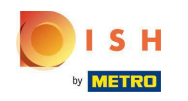

Hier können Sie entscheiden, ob Sie den Self-Onboarding-Prozess starten oder Unterstützung durch unser Support-Team erhalten möchten. Hinweis: Wenn Sie "Assisted Setup anfordern" auswählen, werden Sie in den kommenden Tagen vom Support-Team angerufen.

#### DISH ORDER

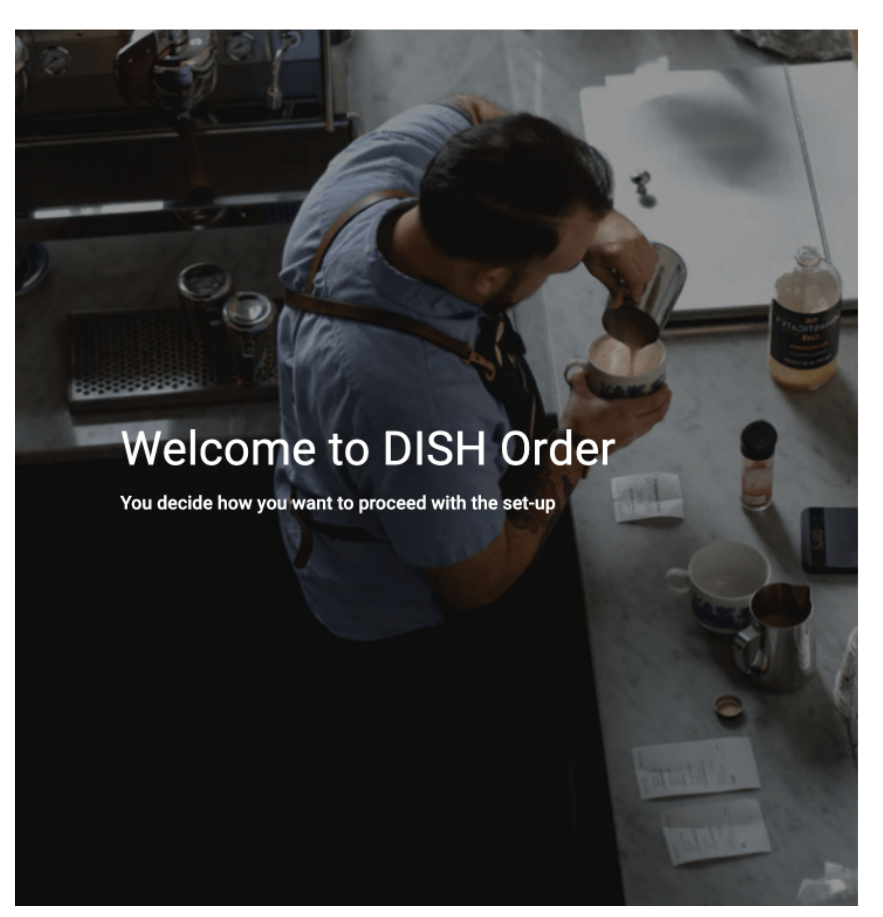

Leave English ∨

#### Do it on your own

You can follow some easy steps to set up DISH Order on your own. This onboarding can take up to 30 minutes and can be interrupted as often as you'd like.

Start self onboarding  $\rightarrow$ 

#### Get assistance

You will be called by our support centre team, who will gather all important information and set up DISH Order. Please keep in mind that this call can take up to 40 minutes.

Request assisted setup  $\rightarrow$ 

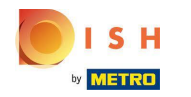

# Sie müssen Ihre Firmendaten eingeben .

| DISHORDER                                                                   |                                                                                                    | Leave                                                                                                    |
|-----------------------------------------------------------------------------|----------------------------------------------------------------------------------------------------|----------------------------------------------------------------------------------------------------|
| Create your webshop address                                                 | Company Name incl. Legal Form Pizzaria Bella Napoli                                                                                    | Company Owner Jane Doe                                                                                                    |
| Please enter or verify your company data                                    | Please add the name and legal form of your company is<br>registered with                                                               | Please add all owners your company is registered with,<br>separated by comma                                                               |
|                                                                             | Directing Manager                                                                                                    | Company Street Address                                                                                                    |
| This information will be used for the public legal notice in your web shop. | Type your directing manager here                                                                                                    | Metro Straße 1                                                                                                    |
|                                                                             | If existing, please add all directing managers your<br>company is registered with, separated by comma                                  | Please add the street your company is registered with, the<br>establishment street address is set separately under<br>"Establishment Data" |
|                                                                             | Company Postal Code                                                                                                    | Company City                                                                                                    |
|                                                                             | 40235                                                                                                    | Düsseldorf                                                                                                    |
|                                                                             | Please add the postcode your company is registered with,<br>the establishment postcode is set separately under<br>"Establishment Data" | Please add the city your company is registered with, the<br>establishment city is set separately under "Establishment<br>Data"             |
|                                                                             | Company Country                                                                                                    | Company Email                                                                                                    |
|                                                                             | Germany                                                                                                    | test@jane-doe.com                                                                                                    |
|                                                                             | Please add the country your company is registered with,<br>the establishment country is set separately under<br>"Establishment Data"   | Please add the contact email of your company, the<br>establishment email is set separately under<br>"Establishment Data"                   |
|                                                                             | Company Phone                                                                                                    | Registry Court                                                                                                    |
| Back Continue                                                               | Germany +4'  Type your company p                                                                                                    | Type your registry court here                                                                                                    |
|                                                                             | Bloose add the phone number of your company, the                                                                                       | If ovicting, placed optor your companies registry court                                                                                    |

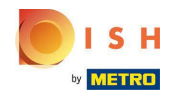

# • Klicken Sie auf Weiter , um fortzufahren.

| DISH ORDER                                                                 | registered with                                                                                                    | separated by comma                                                                                                    |
|----------------------------------------------------------------------------|----------------------------------------------------------------------------------------------------|----------------------------------------------------------------------------------------------------|
|                                                                            |                                                                                                    |                                                                                                    |
|                                                                            | Type your directing manager here                                                                                                    | Metro Straße 1                                                                                                    |
| Create your webshop address                                                | If existing, please add all directing managers your<br>company is registered with, separated by comma                                  | Please add the street your company is registered with, the<br>establishment street address is set separately under<br>"Establishment Data" |
|                                                                            | Company Postal Code                                                                                                    | Company City                                                                                                    |
| Please enter or verify your company data                                   | 40235                                                                                                    | Düsseldorf                                                                                                    |
| his information will be used for the public legal notice in your veb shop. | Please add the postcode your company is registered with,<br>the establishment postcode is set separately under<br>"Establishment Data" | Please add the city your company is registered with, the<br>establishment city is set separately under "Establishment<br>Data"             |
|                                                                            | Company Country                                                                                                    | Company Email                                                                                                    |
|                                                                            | Germany                                                                                                    | test@jane-doe.com                                                                                                    |
|                                                                            | Please add the country your company is registered with,<br>the establishment country is set separately under<br>"Establishment Data"   | Please add the contact email of your company, the<br>establishment email is set separately under<br>"Establishment Data"                   |
|                                                                            | Company Phone                                                                                                    | Registry Court                                                                                                    |
|                                                                            | Germany +4' > 222222222                                                                                                    | Type your registry court here                                                                                                    |
|                                                                            | Please add the phone number of your company, the<br>establishment phone number is set separately under<br>"Establishment Data"         | If existing, please enter your companies registry court                                                                                    |
|                                                                            | Register Number                                                                                                    | VAT Identification Number                                                                                                    |
|                                                                            | Type your register number here                                                                                                    | 111111125                                                                                                    |
| Back                                                                       | If existing, please enter your companies register number                                                                               | If existing, please enter your companies VAT ID                                                                                            |

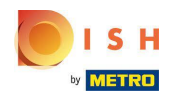

• Falls die Betriebsdaten mit den Firmendaten identisch sind, klicken Sie bitte auf Firmendaten verwenden .

| DISHORDER                                                      |                              |                                                   |  |  |  |
|----------------------------------------------------------------|------------------------------|---------------------------------------------------|--|--|--|
| Establishment data                                             | Use Company Data             |                                                   |  |  |  |
|                                                                | Establishment name           |                                                   |  |  |  |
| Validate or edit your establishment data                       | Pizzaria Bella Napoli        | Pizzaria Bella Napoli                             |  |  |  |
| Please consider you will always have the possibility to change | Establishment email          |                                                   |  |  |  |
| is data.                                                       | Type your establishment em   | Type your establishment email here                |  |  |  |
|                                                                | Establishment telephone      |                                                   |  |  |  |
|                                                                | Country prefix ~             | Country prefix ~ Type your establishment telephon |  |  |  |
|                                                                | Establishment street address |                                                   |  |  |  |
|                                                                | Type your establishment str  | eet address here                                  |  |  |  |
|                                                                | Postal code                  | City                                              |  |  |  |
|                                                                | Type your postal code here   | Type your city here                               |  |  |  |
|                                                                | Country                      |                                                   |  |  |  |
| ← Back Continue                                                | Germany                      |                                                   |  |  |  |
|                                                                | Webshare address             |                                                   |  |  |  |

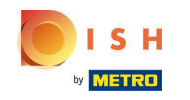

(i) Die Felder werden anhand der zuvor eingestellten Firmendaten automatisch ausgefüllt.

| DISHORDER                                                      |                         |                       | Leave | English 🗸 |  |
|----------------------------------------------------------------|-------------------------|-----------------------|-------|-----------|--|
|                                                                | Use Company Data        |                       |       |           |  |
| Establishment data                                             | Establishment name      |                       |       |           |  |
| Validate or edit your establishment data                       | Pizzaria Bella Napoli   | Pizzaria Bella Napoli |       |           |  |
| Please consider you will always have the possibility to change | Establishment email     |                       |       |           |  |
| this data.                                                     | test@jane-doe.com       | test@jane-doe.com     |       |           |  |
|                                                                | Establishment telephone | 9                     |       |           |  |
|                                                                | Germany +49             | ~ 222222222           |       |           |  |
|                                                                | Establishment street ad | dress                 |       |           |  |
|                                                                | Metro Straße 1          |                       |       |           |  |
|                                                                | Postal code             | City                  |       |           |  |
|                                                                | 40235                   | Düsseldorf            |       |           |  |
|                                                                | Country                 |                       |       |           |  |
| ← Back Continue                                                | Germany                 |                       |       | •         |  |
|                                                                |                         |                       |       |           |  |

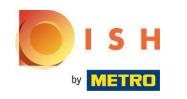

Geben Sie Ihre gewünschte Webshop-Adresse für DISH Order ein und klicken Sie auf Weiter, um fortzufahren.

| ISH ORDER                                                                 | test@jane-doe.com                         |                                                    |
|---------------------------------------------------------------------------|-------------------------------------------|----------------------------------------------------|
|                                                                           | Establishment telephone                   |                                                    |
| Establishment data                                                        | Germany +49                               | ~ 222222222                                        |
|                                                                           | Establishment street add                  | ress                                               |
| Validate or edit your establishment data                                  | Metro Straße 1                            |                                                    |
| Please consider you will always have the possibility to change this data. | Postal code                               | City                                               |
|                                                                           | 40235                                     | Düsseldorf                                         |
|                                                                           | Country                                   |                                                    |
|                                                                           | Germany                                   |                                                    |
|                                                                           | Webshop address                           |                                                    |
|                                                                           | Type your webshop add                     | dress here                                         |
|                                                                           | Choose your DISH Order webshop<br>hyphens | address. Use only lowercase characters, digits and |
|                                                                           | Other options                             |                                                    |
|                                                                           | pizzaria-bella-napoli-restaurar           | nt<br>nt-dusseldorf                                |
| ← Back Continue                                                           | pizzaria-bella-napoli-dusseldo            | orf                                                |
|                                                                           |                                           |                                                    |

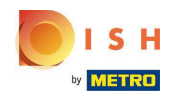

• Wenn Sie Abholung oder Lieferung anbieten möchten, aktivieren Sie bitte das entsprechende Kontrollkästchen .

| DISH ORDER                                                                |                          | Leave | English 🗸 |
|---------------------------------------------------------------------------|--------------------------|-------|-----------|
| Ordering methods                                                          | I want to offer Pickup   |       |           |
| Choose your ordering methods                                              | T want to offer Delivery |       |           |
| Please consider you will always have the possibility to change this data. |                          |       |           |
|                                                                           |                          |       |           |
|                                                                           |                          |       |           |
|                                                                           |                          |       |           |
|                                                                           |                          |       |           |
|                                                                           |                          |       |           |
| ← Back Continue                                                           |                          |       | 6         |
|                                                                           |                          |       |           |

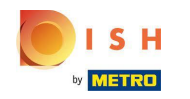

Stellen Sie Ihre gewünschte Liefer- und Abholvorbereitungszeit ein .

|                                                               | This information is ne | eded to better inform yo | our customers about you | r average preparation time. |  |
|---------------------------------------------------------------|------------------------|--------------------------|-------------------------|-----------------------------|--|
|                                                               |                        |                          |                         |                             |  |
| rdering methods                                               | 5 min                  | 10 min                   | 15 min                  | 20 min                      |  |
|                                                               | 25 min                 | 30 min                   | 35 min                  | 40 min                      |  |
| choose your ordering methods                                  | 45 min                 | 50 min                   | 55 min                  | 60 min                      |  |
| lease consider you will always have the possibility to change |                        |                          |                         |                             |  |
| iis data.                                                     |                        |                          |                         |                             |  |
|                                                               | I want to of           | fer Delivery             |                         |                             |  |
|                                                               | How long does it to    | ake for you on avera     | ne to deliver a meal?   |                             |  |
|                                                               | This information is ne | eded to better inform yo | our customers about you | r average delivery time.    |  |
|                                                               | 5 min                  | 10 min                   | 15 min                  | 20 min                      |  |
|                                                               | 25 min                 | 30 min                   | 35 min                  | 40 min                      |  |
|                                                               | 45 min                 | 50 min                   | 55 min                  | 60 min                      |  |
|                                                               |                        |                          |                         |                             |  |
|                                                               | U I want to off        | fer Preorders            |                         |                             |  |
|                                                               |                        | ci i i colucio           |                         |                             |  |

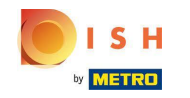

Öffnungszeiten, Abholzeiten und Zustellzeiten können variieren. Bitte klicken Sie auf die Dropdown -Menüs, um die Zeitrahmen festzulegen.

| DISH ORDER                                                                |                         | Leave | English 🗸 |
|---------------------------------------------------------------------------|-------------------------|-------|-----------|
| Hours                                                                     | Set your opening hours  | ~     |           |
| Set your hours                                                            | Set your Pickup hours   | ~     |           |
| Please consider you will always have the possibility to change this data. | Set your Delivery hours | ~     |           |
|                                                                           |                         |       |           |
|                                                                           |                         |       |           |
|                                                                           |                         |       |           |
|                                                                           |                         |       |           |
|                                                                           |                         |       |           |
| ← Back Continue                                                           |                         |       | 8         |

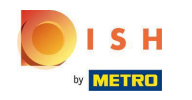

Sie können einzelne Wochentage mit Öffnungs- und Schließzeiten aktivieren/deaktivieren.

|                                                           | Set your opening | hours  |                     | ^ |
|-----------------------------------------------------------|------------------|--------|---------------------|---|
| s                                                         | Monday           | Open   | 10:00 🗘 - 22:00 🗘 🔇 |   |
|                                                           |                  |        | + Add hours         |   |
| your hours                                                |                  |        |                     |   |
| e consider you will always have the possibility to change | Tuesday          | Open   | 10:00 🗘 - 22:00 🗘 🔇 |   |
| ata.                                                      |                  |        | + Add hours         |   |
|                                                           | Wednesday        | Open   | 10:00 🗘 - 22:00 🗘 🔇 |   |
|                                                           |                  |        |                     |   |
|                                                           |                  |        |                     |   |
|                                                           | Thursday         | Open   | 10:00 🗘 - 22:00 🗘 🔇 |   |
|                                                           |                  |        | + Add hours         |   |
|                                                           | Friday           | Closed |                     |   |
|                                                           | Saturday         | Closed |                     |   |
|                                                           | Quarters         |        |                     |   |

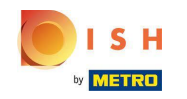

• Wenn die Abhol- oder Lieferzeiten mit den Öffnungszeiten übereinstimmen, klicken Sie bitte auf die Checkbox Öffnungszeiten kopieren .

| DISHORDER                                                                 |                       |         | Leave | English 🗸 |
|---------------------------------------------------------------------------|-----------------------|---------|-------|-----------|
| Hours                                                                     | Set your opening      | g hours | Ý     |           |
| Set your hours                                                            | Set your Pickup       | hours   | ^     |           |
| Please consider you will always have the possibility to change this data. | Copy openin<br>Monday | Closed  |       |           |
|                                                                           | Tuesday<br>Wednesday  | Closed  |       |           |
|                                                                           | Thursday              | Closed  |       |           |
|                                                                           | Friday<br>Saturday    | Closed  |       |           |
|                                                                           | Sunday                | Closed  |       |           |
|                                                                           | Set your Delivery     | y hours | ~     | •         |
| ← Back Continue                                                           |                       |         |       | 6         |

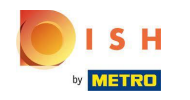

#### (i) Die Zeiten werden automatisch angepasst.

| DISHORDER                                                                 |                    |               |                           |         |   | Leave | English 🗸 |
|---------------------------------------------------------------------------|--------------------|---------------|---------------------------|---------|---|-------|-----------|
| Hours                                                                     | Set your opening   | ) hours       |                           |         |   | ~     |           |
| Set your hours                                                            | Set your Pickup I  | hours         |                           |         |   | ^     |           |
| Please consider you will always have the possibility to change this data. | Copy openir Monday | ng hours Open | 10:00 🛟 -<br>+ Add hours  | 22:00 🗘 | 8 |       |           |
|                                                                           | Tuesday            | Open          | 10:00 \$ -                | 22:00 🗘 | 8 |       |           |
|                                                                           | Wednesday          | Open          | 10:00 \$ -<br>+ Add hours | 22:00 🗘 | 8 |       |           |
| ← Back Continue                                                           | Thursday           | Open          | 10:00 🛟 -<br>+ Add hours  | 22:00 🗘 | 8 |       | 8         |

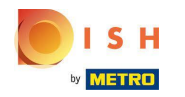

# • Klicken Sie auf Weiter , um fortzufahren.

| DISH ORDER                                                                |                         | Leave | English 🗸 |
|---------------------------------------------------------------------------|-------------------------|-------|-----------|
| Hours                                                                     | Set your opening hours  | ~     |           |
| Set your hours                                                            | Set your Pickup hours   | ~     |           |
| Please consider you will always have the possibility to change this data. | Set your Delivery hours | ~     |           |
|                                                                           |                         |       |           |
|                                                                           |                         |       |           |
|                                                                           |                         |       |           |
|                                                                           |                         |       |           |
|                                                                           |                         |       |           |
| ← Back Continue                                                           |                         |       | 6         |

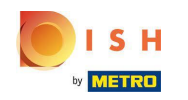

Sie haben verschiedene Möglichkeiten, die Liefergebiete einzustellen. Sie können den Bereich begrenzen, indem Sie einen Kreis zeichnen. Für das ausgewählte Gebiet können Sie einen Gebietsnamen, einen Mindestbestellwert und eine Liefergebühr festlegen.

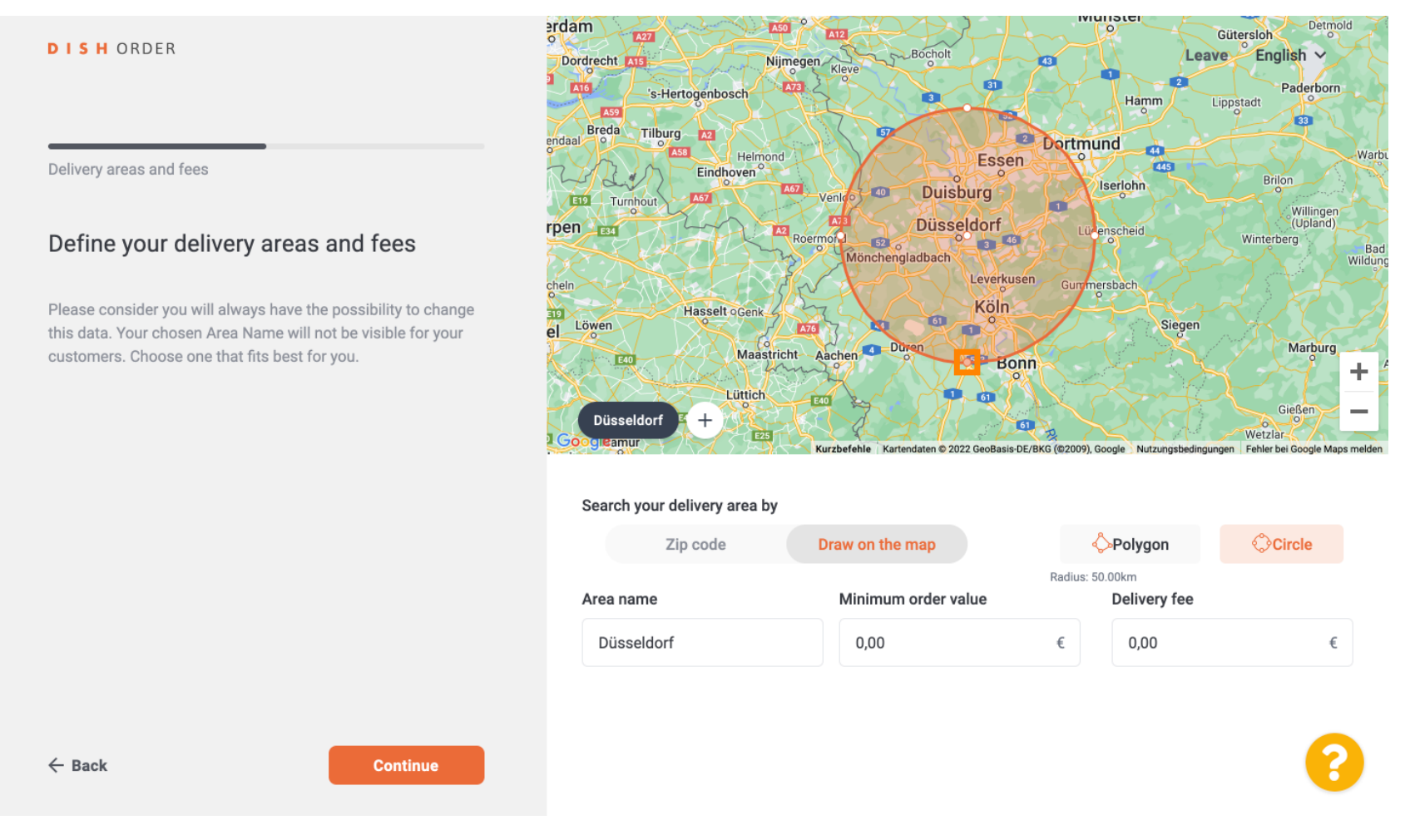

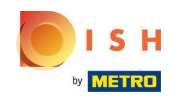

Eine weitere Möglichkeit, den Bereich einzugrenzen, besteht darin, ein Polygon auf der Karte zu erstellen. Sie können die Größe des Bereichs ändern und ihn ziehen, indem Sie auf die kleinen Kreise in der Karte klicken.

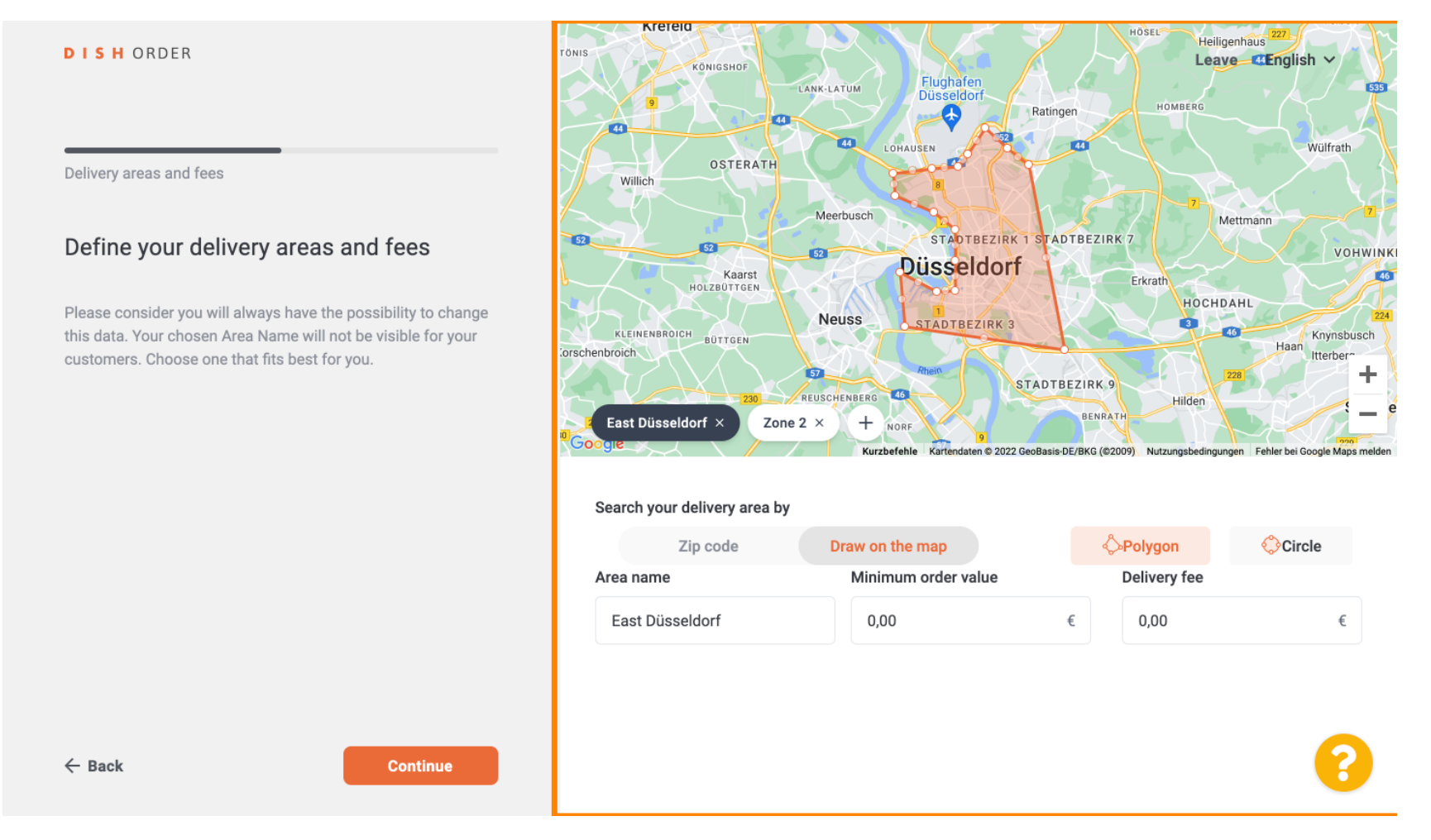

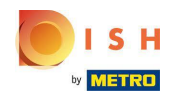

#### Über das Plus-Symbol können Sie weitere Liefergebiete anlegen .

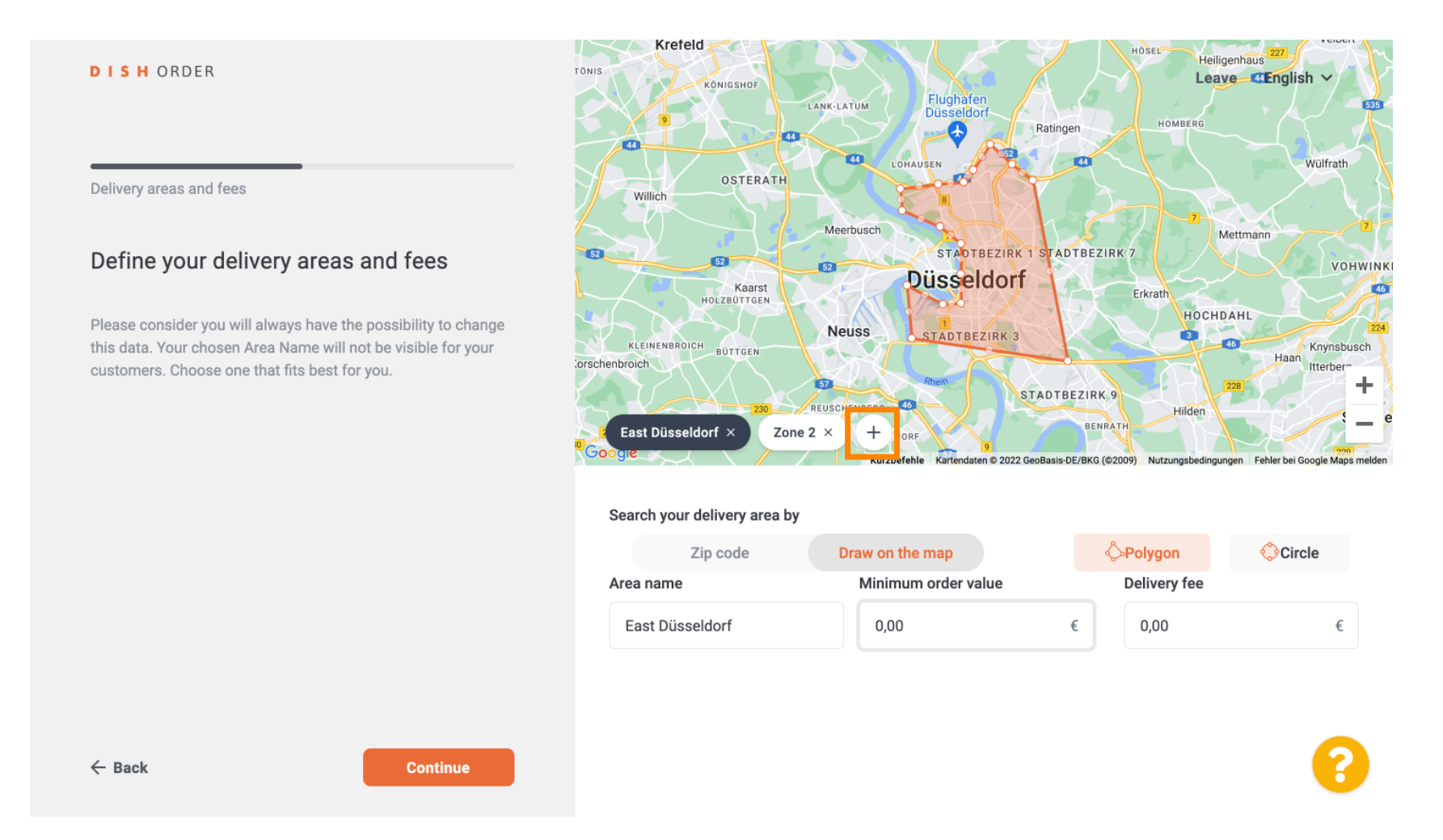

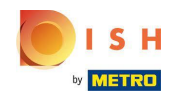

Sie können auch ein Liefergebiet per Postleitzahl hinzufügen. Wenn Sie fertig sind, klicken Sie bitte auf Weiter, um fortzufahren.

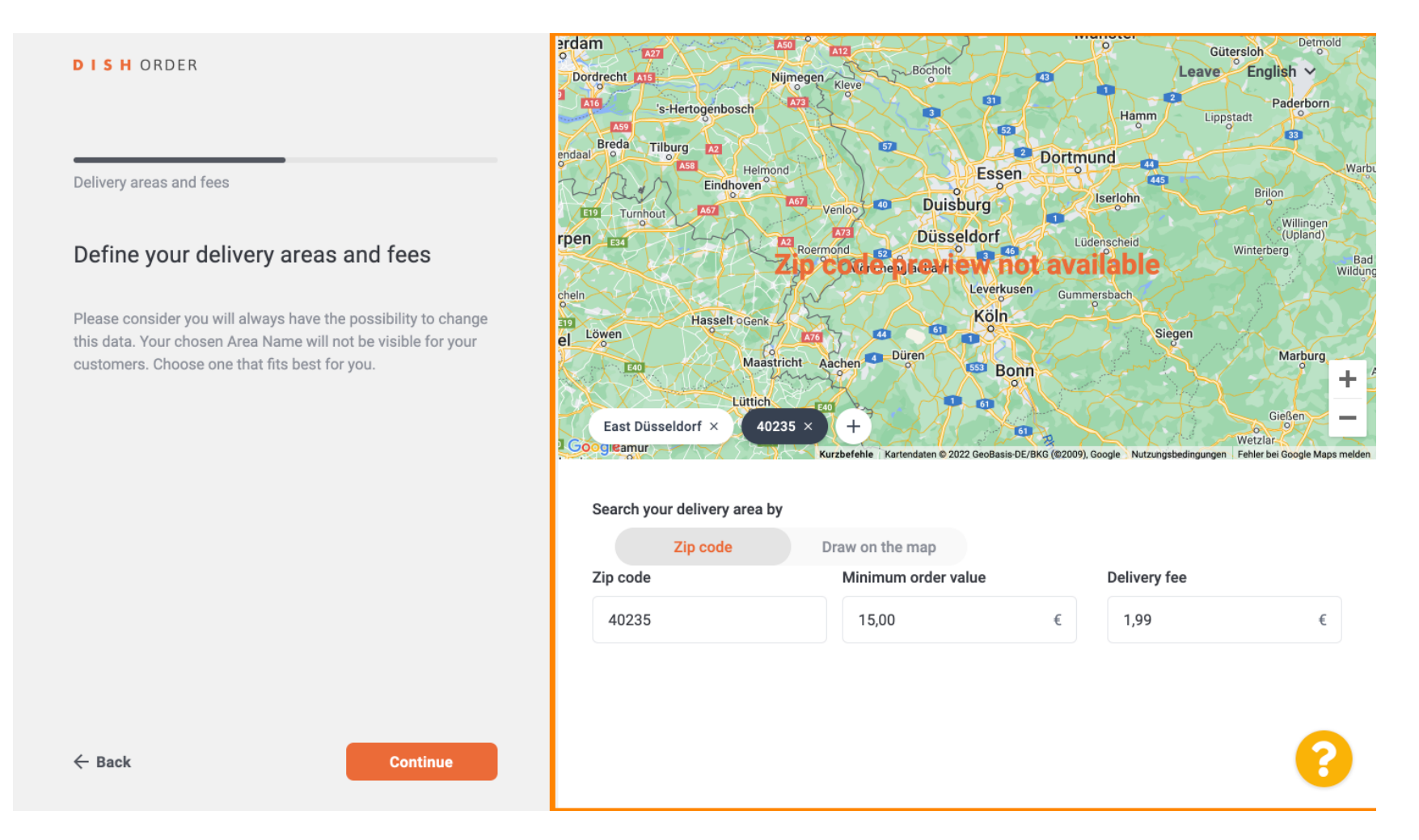

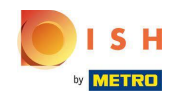

Aktivieren Sie nun die Zahlungsmethoden, die Sie anbieten möchten, indem Sie den Schalter neben jeder Methode verwenden. Klicken Sie dann auf Weiter, um zum nächsten Schritt zu gelangen. Hinweis: Online-Zahlungen können am Ende des Onboarding-Prozesses aktiviert werden.

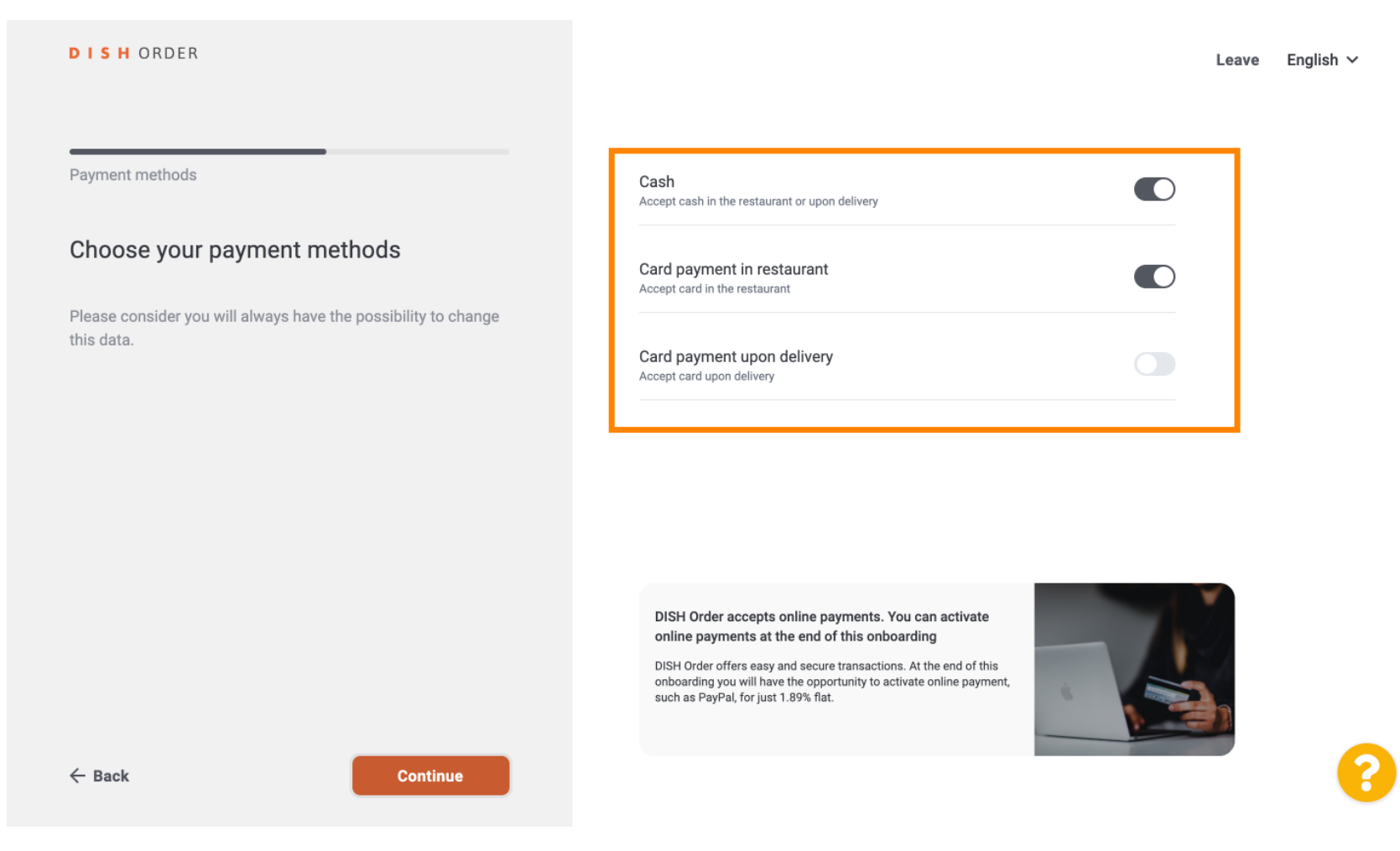

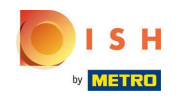

Sie haben die Möglichkeit, Ihr Menü als JPG/PNG oder als PDF-Dokument hinzuzufügen, Menü per Link hinzufügen. Hinweis: Bevor Sie auf Weiter klicken können, lesen und akzeptieren Sie bitte den Hinweis Allergene und Zusatzstoffe.

| DISHORDER                                                                                                    |                                                                                                    | Leave | English |
|----------------------------------------------------------------------------------------------------|----------------------------------------------------------------------------------------------------|-------|---------|
| Upload online menu                                                                                                    | O Upload your picture as JPG/PNG or as PDF document                                                                                                    |       |         |
| How do you want to upload your menu?                                                                                     | <ul> <li>Insert a Link</li> <li>You can add your menu by pasting a link to a website or an online PDF here.</li> </ul>                                                                                                    |       |         |
| Your menu is the most important asset for your customers.<br>Please select how you want to upload your menu information. | Do it yourself: add your menu items later<br>You can add your menu categories and items by yourself at the end of the onboarding.<br>Depending on the size of your menu the process can take up to 30 minutes.                                                                                                    |       |         |
|                                                                                                    | Allergens and additives<br>I am aware that I am obliged to provide the complete food information, i.e. allergen, additives<br>etc. according to the Food Information Regulation (EU) 1169/2011. I have submitted the required<br>information to DISH correctly and completely and will continue to keep the information up to<br>date and enter it into DISH without delay in the event of changes. |       |         |
|                                                                                                    |                                                                                                    |       |         |
|                                                                                                    |                                                                                                    |       |         |
|                                                                                                    |                                                                                                    |       |         |
| - Back Continue                                                                                                    |                                                                                                    |       | 1       |

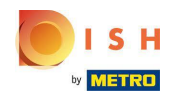

Um Online-Bestellungen zu erhalten, müssen wir Ihr persönliches Bestellterminal aussenden. Bitte wählen Sie die Adresse des Betriebs aus oder geben Sie eine andere Lieferadresse ein. Klicken Sie dann auf Weiter.

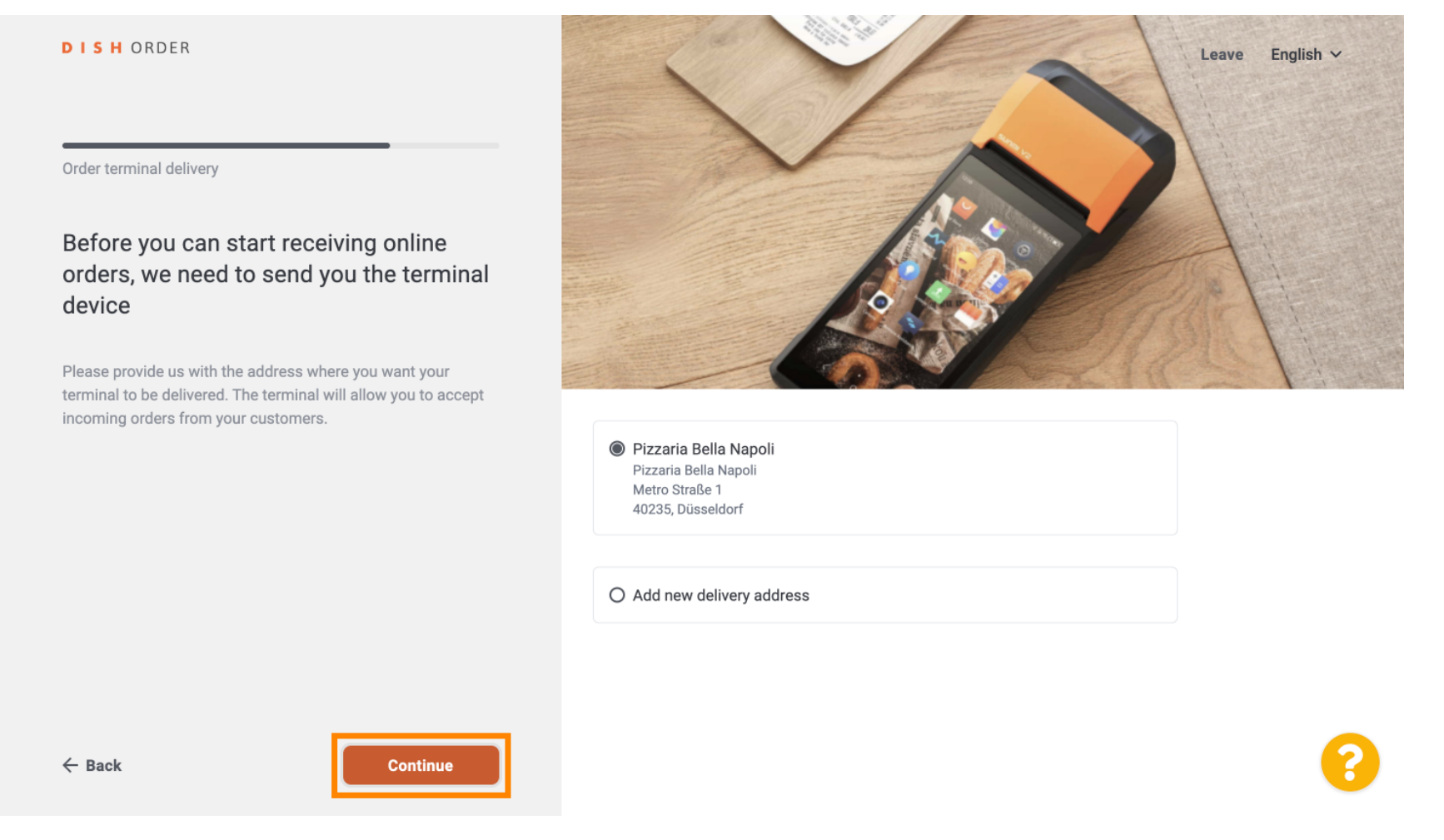

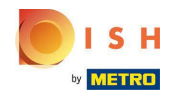

Um orderdirect zu aktivieren, klicken Sie auf den Schalter.

| DISHORDER                                                                                                    | Leave English ~                                       |   |
|----------------------------------------------------------------------------------------------------|-------------------------------------------------------|---|
| OrderDirect Synronize Dish Order with orderdirect and allow your customers to order with Google! By enabling orderdirect for your establishment, your customers will be able to easily put down orders directly via Google or Google maps. | <section-header></section-header>                     |   |
|                                                                                                    | Allow customer to order via Google and Google Maps    |   |
|                                                                                                    | Your Google Places location                           |   |
|                                                                                                    | Pizzeria & Nudelhaus Bella Napoli -     Edit     Edit |   |
| ← Back Continue                                                                                                    |                                                       | ? |

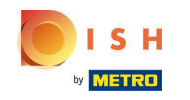

Bitte überprüfen Sie den Standort unten, bevor Sie auf "Weiter" klicken. Den Speicherort können Sie ganz einfach unter Bearbeiten anpassen .

| DISH ORDER                                                                                                    | Leave English V                                                          |
|----------------------------------------------------------------------------------------------------|--------------------------------------------------------------------------|
| OrderDirect Synronize Dish Order with orderdirect and allow your customers to order with Google! By enabling orderdirect for your establishment, your customers will be able to easily put down orders directly via Google or Google maps. | <section-header></section-header>                                        |
|                                                                                                    | Enable orderdirect<br>Allow customer to order via Google and Google Maps |
|                                                                                                    | Your Google Places location                                              |
|                                                                                                    | Pizzeria & Nudelhaus Bella Napoli - Edit                                 |
| ← Back Continue                                                                                                    | 8                                                                        |

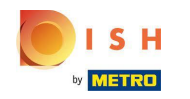

Sie können Ihren Standort auf der Karte anpassen und bestätigen .

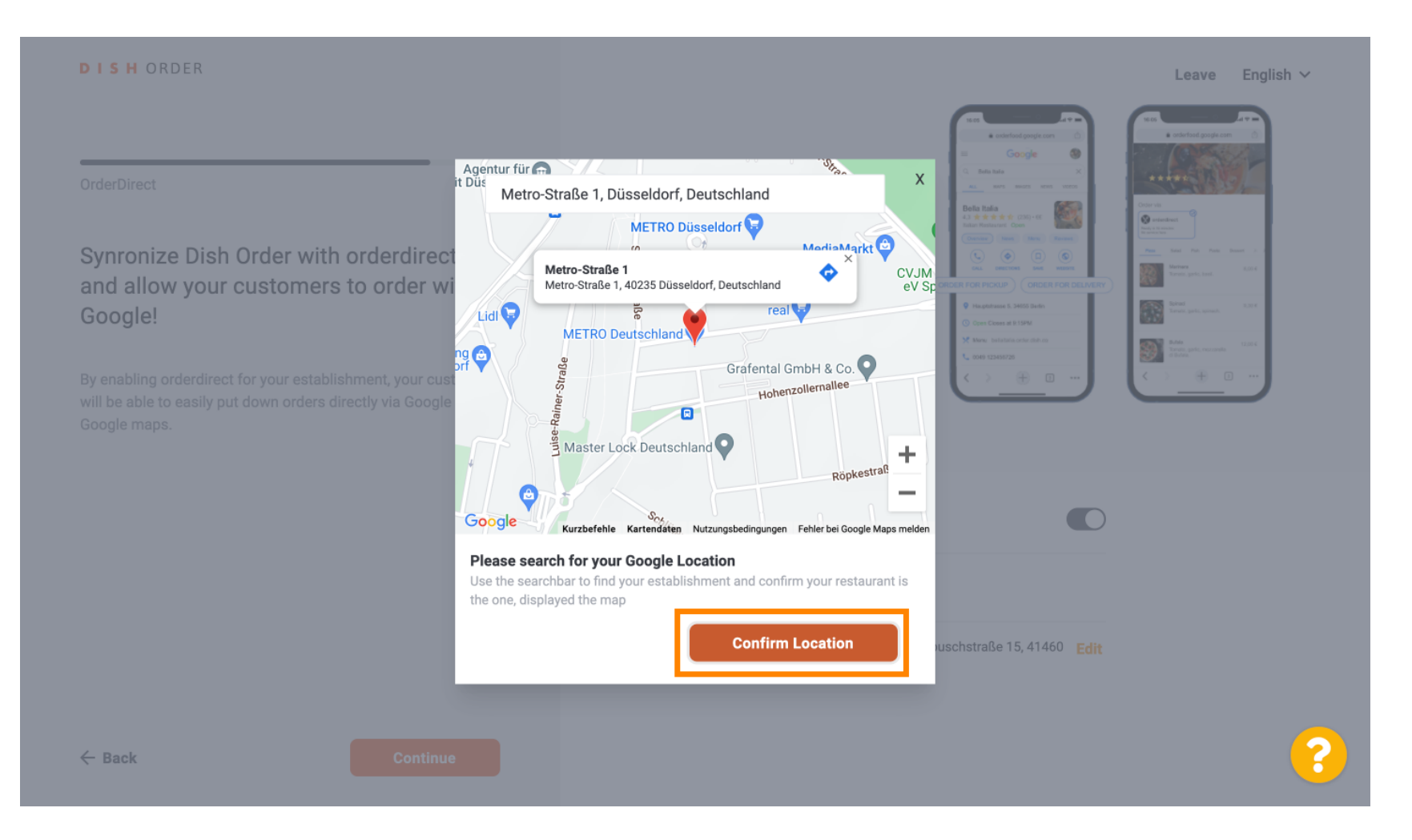

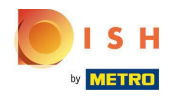

# • Klicken Sie auf Weiter , um fortzufahren.

| DISHORDER                                                                                                    |                                                                                                    | Leave English 🗸                                                                                                    |
|----------------------------------------------------------------------------------------------------|----------------------------------------------------------------------------------------------------|----------------------------------------------------------------------------------------------------|
| OrderDirect Synronize Dish Order with orderdirect and allow your customers to order with Google! By enabling orderdirect for your establishment, your customers will be able to easily put down orders directly via Google or Google maps. | <ul> <li>How does orderdirect work?</li> <li>Your clients search for your restaurant</li> <li>They can select the ordering method</li> <li>They will immediatly explore the menu</li> <li>Finally, they can easily place orders!</li> </ul> | Image: State State Stat |
|                                                                                                    | Enable orderdirect<br>Allow customer to order via Google and Google Maps                                                                                                    |                                                                                                    |
|                                                                                                    | Your Google Places location                                                                                                    |                                                                                                    |
|                                                                                                    | Metro-Straße 1, Metro-Straße 1, 40235 Düsseldorf, Deutschland     Edit                                                                                                    |                                                                                                    |
| ← Back Continue                                                                                                    |                                                                                                    | ?                                                                                                    |

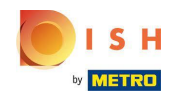

Um einen Gutscheincode zu erstellen, markieren Sie das Kontrollkästchen und geben Sie die erforderlichen Informationen für den Gutschein ein. Hinweis: Dieser Schritt ist optional.

| DISHORDER                                                                                                    |                                | Leave | English 🗸 |
|----------------------------------------------------------------------------------------------------|--------------------------------|-------|-----------|
| Generate a coupon code                                                                                         | I want to create a coupon code |       |           |
| Generate a coupon code to promote your online shop                                                             |                                |       |           |
| This step is optional. If you create the voucher now, you will always have the opportunity to delete it later. |                                |       |           |
|                                                                                                    |                                |       |           |
|                                                                                                    |                                |       |           |
|                                                                                                    |                                |       |           |
| ← Back Continue                                                                                                |                                |       | ?         |

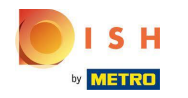

# 6 Geben Sie die gewünschten Daten ein.

| DISHORDER                                                      | Leave English ∽                                                     |
|----------------------------------------------------------------|---------------------------------------------------------------------|
|                                                                |                                                                     |
| Generate a coupon code                                         | I want to create a coupon code                                      |
| Generate a coupon code to promote your                         | Coupon name                                                         |
| online shop                                                    | 10% OFF                                                             |
| This step is optional. If you create the voucher now, you will | Coupon code                                                         |
| always have the opportunity to delete it later.                | METRO10                                                             |
|                                                                | Coupon type                                                         |
|                                                                | <ul> <li>Fixed amount</li> <li>Percentage</li> </ul>                |
|                                                                | Discount                                                            |
|                                                                | 0 €                                                                 |
|                                                                | Coupon restrictions                                                 |
|                                                                | <ul> <li>No restrictions</li> <li>O Minimum order total</li> </ul>  |
| ← Back Continue                                                | Usage limits                                                        |
|                                                                | Limit the number of times this discount can be used in its entirety |

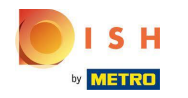

# • Klicken Sie auf Weiter , um fortzufahren.

|                                                                | Coupon code                            |                                |       |           |  |  |
|----------------------------------------------------------------|----------------------------------------|--------------------------------|-------|-----------|--|--|
| DISH ORDER                                                     | METRO10                                |                                | Leave | English 🗸 |  |  |
|                                                                | Coupon type                            |                                |       |           |  |  |
|                                                                | O Fixed amount                         |                                |       |           |  |  |
| Generate a coupon code                                         | Percentage                             |                                |       |           |  |  |
|                                                                | Discount                               |                                |       |           |  |  |
| Generate a coupon code to promote your<br>online shop          | 10 %                                   |                                |       |           |  |  |
|                                                                | Coupon restrictions                    |                                |       |           |  |  |
| This step is optional. If you create the voucher now, you will | No restrictions                        |                                |       |           |  |  |
| always have the opportunity to delete it later.                | O Minimum order total                  |                                |       |           |  |  |
|                                                                | Usage limits                           |                                |       |           |  |  |
|                                                                | Limit the number of times this discour | nt can be used in its entirety |       |           |  |  |
|                                                                | Limit the number of times a specific c | ustomer can use this discount  |       |           |  |  |
|                                                                | Coupon validity                        |                                |       |           |  |  |
|                                                                | O Forever                              |                                |       |           |  |  |
|                                                                | Fixed interval                         |                                |       |           |  |  |
|                                                                | Start date                             | End date                       |       |           |  |  |
|                                                                | 11.08.2022                             | 11.09.2022                     |       |           |  |  |
| ← Back Continue                                                |                                        |                                |       | ?         |  |  |

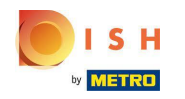

Die Einrichtung ist nun abgeschlossen. Fahren Sie mit Ihrem persönlichen Dashboard fort, indem Sie auf DISH Order erkunden klicken .

DISHORDER

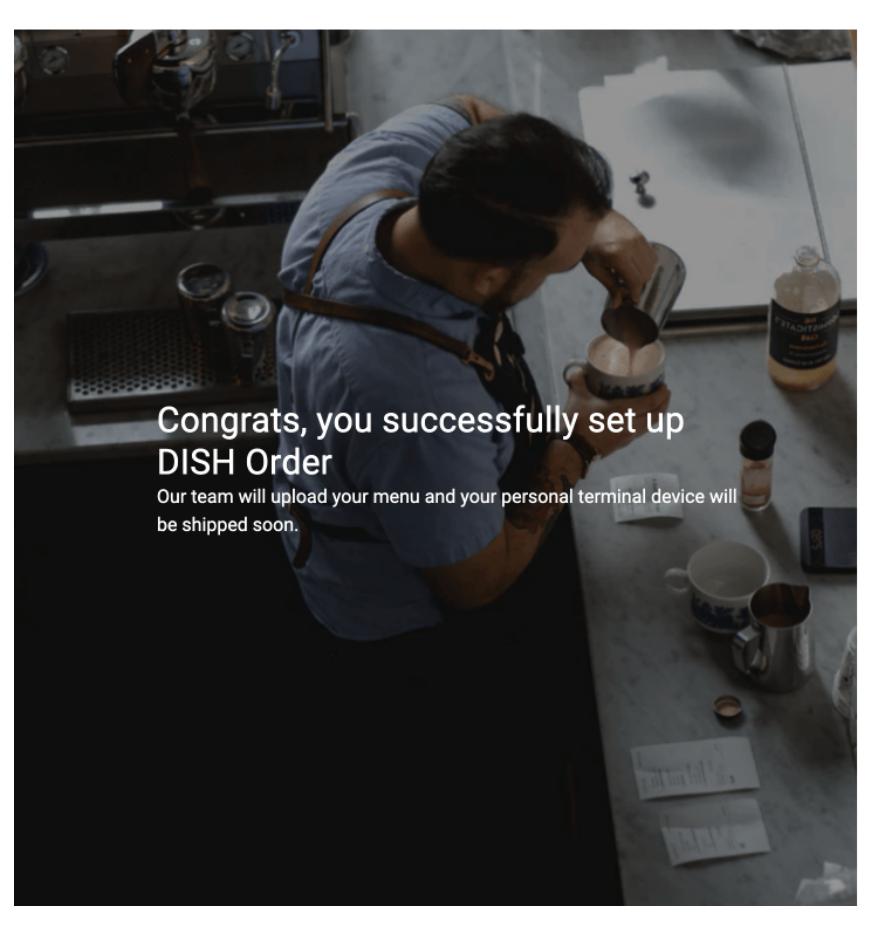

Leave English ✓

Explore DISH Order

Take a look around your personal dashboard and discover all the features DISH Order has to offer.

Explore DISH Order  $\rightarrow$ 

0

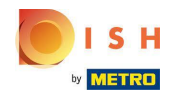

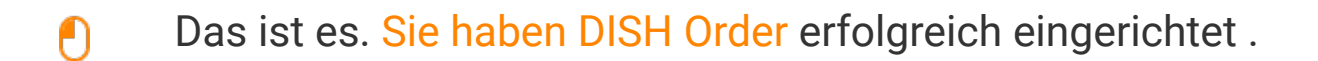

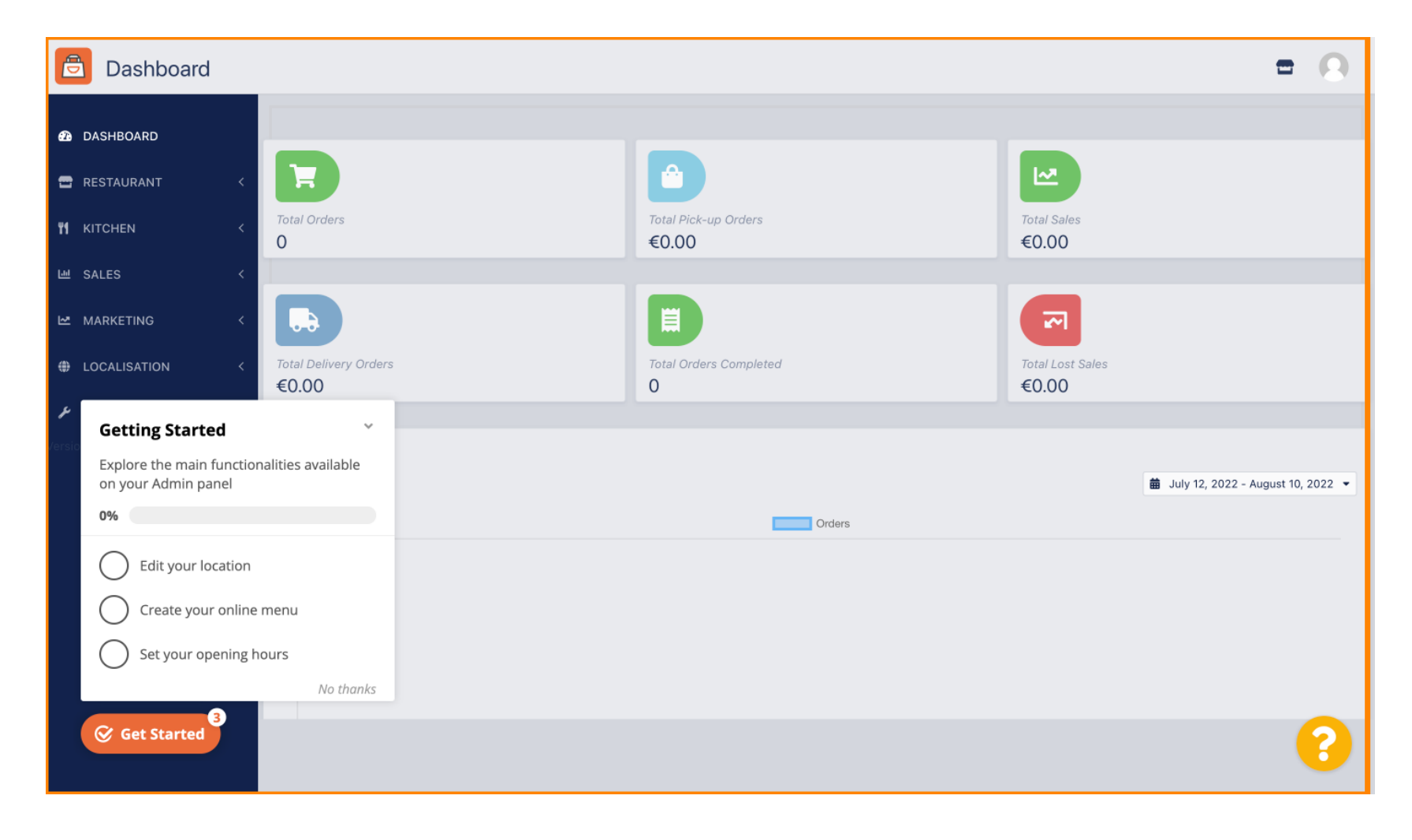

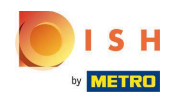

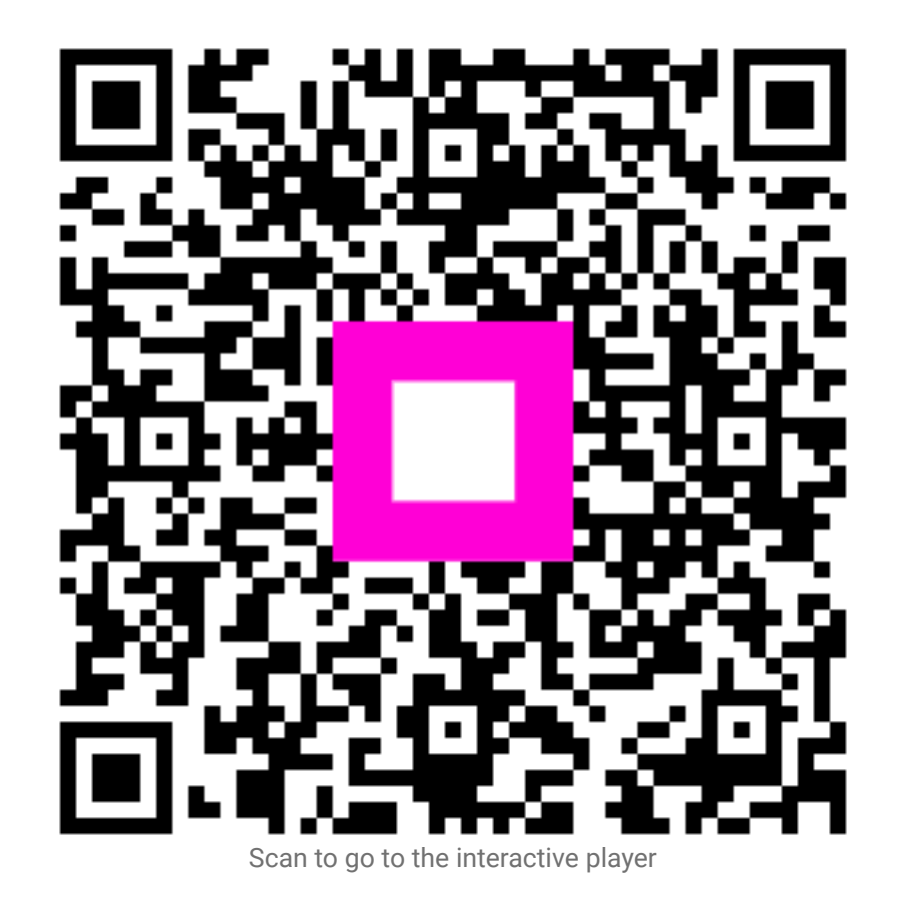